# **CapGrants Instructions FY2026**

# Table of Contents

| Introduction                                                       | 1  |
|--------------------------------------------------------------------|----|
| I. Registering your Account.                                       |    |
| II. Creating an Organization and Submitting Organization Documents | 6  |
| II. Creating an Organization and Submitting Organization Documents |    |
|                                                                    | 13 |
| IV. Managing Access to your Organization and Projects              | 24 |
| V. Requests for Additional Information                             | 28 |

## **Introduction**

For the New York City Fiscal Year 2024, the City developed a new Capital Grants Application portal site, the CapGrants Portal. All applications for Non-City Capital projects must be submitted through the CapGrants Portal. Before you begin the submission process, please review the Guidelines for Capital Funding Requests for Not-for-Profit Organizations and download and review the Application Materials carefully. The Application Materials for all projects (other than for Cultural Organizations) can be found at the following web address: https://www.nyc.gov/site/capitalgrants/index.page

The Application Materials for Cultural Organizations can be found on the Department of Cultural Affairs website here: <u>https://www.nyc.gov/site/dcla/cultural-funding/capital-funding-request-page-1.page</u>

Once you have completed the Application Materials, and gathered all necessary documentation, follow the below instructions to submit your Application for Capital Funding. All questions regarding the CapGrants application process or site should be directed to your Elected Official's office.

# I. <u>Registering Your Account</u>

The first time you access the CapGrants portal, you must register for a new account. Note: Users who registered during the FY24 or FY25 application process already have accounts and will not need to register again. Those users can sign in using their credentials from previous years. Click the "Register" tab, and enter the requested information, as shown below:

| NYC                | Capital<br>Grants                                                      | Q Sign in |
|--------------------|------------------------------------------------------------------------|-----------|
| Sign in Register   |                                                                        |           |
| * First Name       |                                                                        |           |
| * Last Name        |                                                                        |           |
| * Mobile Phone     |                                                                        |           |
| * Email/Username   |                                                                        |           |
| * Password         |                                                                        |           |
| * Confirm password |                                                                        |           |
|                    | Generate a new image Play the audio code Enter the code from the image |           |
|                    | Register                                                               |           |

Once you complete the registration process, you will automatically receive a message to the email account you used to register with a link to verify your email address. Click the "Complete Registration" link or copy the web address into your browser to verify your email. Be sure to check your "Spam" or "Junk" folder for this email if you have trouble finding it.

| ÷ |                                                                                                    | 1 of 2      | < | > |
|---|----------------------------------------------------------------------------------------------------|-------------|---|---|
|   | Confirm your account CRM:0000001 Inbox ×                                                                                                    |             | Ø | Z |
|   | CapGrants Support <capgrantssupport@omb.nyc.gov> 3:56 PM (2 minutes ago) to me 👻</capgrantssupport@omb.nyc.gov>                                                                                                    | ☆           | 4 | ÷ |
|   | Your account requires confirmation. Please click the following link to complete the registration.                                                                                                    |             |   |   |
|   | Complete Registration                                                                                                    |             |   |   |
|   | Or you can copy the following URL and paste it into your web browser.                                                                                                    |             |   |   |
|   | https://nyccapgrants-test.powerappsportals.us/Account/Manage/ConfirmEmail?userId=3e8bc173-bb92-ed11-aad1-001dd804fc2b&code=WzxMSATPjbJepPCe6rQRoWEqIRDamrBOq2h7Di3myfwub4m088Psvu35ulwdFKGu9rH2pPISoS7Srii2e28CKcQXb9s67uF6OYJf8XFmoBGuDdd3flGbWO8JFfici0Q4n%2FnaFT3last0o%2B4zutJcmFoVfArWpYqepS9dxx5JzbLGcDTw9HVWqwu5y5f7B5v | <u>dDq%</u> |   |   |
|   | If you believe you received this email in error, please contact Customer Service for assistance.                                                                                                    |             |   |   |
|   | Please do not reply to this message. This email address is not monitored so we are unable to respond to any messages sent to this address.                                                                                                    |             |   |   |
|   | Thank You,                                                                                                    |             |   |   |
|   | Customer Service                                                                                                    |             |   |   |

← Reply ) ( ↔ Forward

**Please note:** You cannot submit your Capital funding application until your email account is verified. If you have **not** verified your email, your page will look like the screenshot below, and you will not see the "Organizations" or "Projects" tabs at the top of the page. If you see the below screen, please check your email for the message with the verification link.

| N                                                                                                    | otices                                                                                                    | Description                 |
|----------------------------------------------------------------------------------------------------|----------------------------------------------------------------------------------------------------|-----------------------------|
| We highly advise that you complete and submit yo                                                                                | our application(s) well before the submission deadline.                                                          | Guidelines                  |
| The City is not responsible for any failure to meet                                                                             | the deadlines listed below.                                                                                      | Bullet Points to guidelines |
|                                                                                                    |                                                                                                    | Submission Instructions     |
| Submissi                                                                                                    | on Deadlines                                                                                                    | Update Instructions         |
| Request to Borough Presidents                                                                                                   | 2/23/2023 5:00 PM                                                                                                | "How to" videos             |
| Request to both Borough Presidents and City Council                                                                             | 2/23/2023 5:00 PM                                                                                                |                             |
| Requests to both Borough Presidents and the Department<br>of Cultural Affairs                                                   | 2/23/2023 5:00 PM                                                                                                |                             |
| Requests to City Council                                                                                                    | 3/23/2023 5:00 PM                                                                                                |                             |
| Requests to the Department of Cultural Affairs                                                                                  | 3/23/2023 5:00 PM                                                                                                |                             |
| Step 1: Click on the Organizations tab at the top o<br>Organization materials. If your Organization was r<br>Organizations tab. | f this page to register your Organization and submit<br>egistered by another user, you can request access in the |                             |

After verifying your email address, we recommend that you sign out and close your browser before signing back into the CapGrants portal.

#### II. Creating an Organization and Submitting Organization Documents

Once you verify your email, the Home Page will look like this:

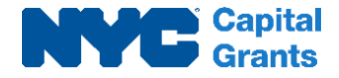

Home Organizations Projects

Projects Q CapGrants Test2 -

| No                                                                            | Description                 |                         |
|-------------------------------------------------------------------------------|-----------------------------|-------------------------|
| We highly advise that you complete and submit your                            | Guidelines                  |                         |
| The City is not responsible for any failure to meet the                       | Bullet Points to guidelines |                         |
|                                                                               |                             | Submission Instructions |
| Submissio                                                                     | n Deadlines                 | Update Instructions     |
| Request to Borough Presidents                                                 | 2/23/2023 5:00 PM           | "How to" videos         |
| Request to both Borough Presidents and City Council                           | 2/23/2023 5:00 PM           |                         |
| lequests to both Borough Presidents and the Department<br>of Cultural Affairs | 2/23/2023 5:00 PM           |                         |
| Requests to City Council                                                      | 3/23/2023 5:00 PM           |                         |
|                                                                               |                             |                         |

Step 1: Click on the Organizations tab at the top of this page to register your Organization and submit Organization materials. If your Organization was registered by another user, you can request access In the Organizations tab.

Step 2: Click on the Projects tab to submit an application for a specific Capital Project. Note: Your Organization must be registered before you can submit a Project application.

Links to detailed submission instructions and "how to" videos can be found on the right-hand side of this page. If you have questions or experience technical difficulties, please contact your elected official(s).

Click the "Organizations" tab to begin registering your Organization or to request access to an existing Organization. Please note, each Organization can only be registered once. If another representative from your Organization has already begun the process, you will need to request access to the existing Organization (see Section IV below for instructions on how to request access). Click on the "Register New Organization" button to begin registration.

| <b>NYC</b> Capital<br>Grants                                                   | Home       | Organizations | Projects   Q   CapGrants Te |
|--------------------------------------------------------------------------------|------------|---------------|-----------------------------|
| Organizations<br>Register New Organization Request Access to Existing Organiza | tion       |               |                             |
| Organization 1 Organization Type                                               | Created By | <u>Status</u> | <u>Messages</u>             |
| There are no records to display.                                               |            |               |                             |

Enter the requested information about your Organization. Please note, each Organization must have a unique 9-digit EIN. You will not be able to register an Organization with an EIN that has already been used. Please contact your elected official if you have difficulty registering your Organization with the correct EIN.

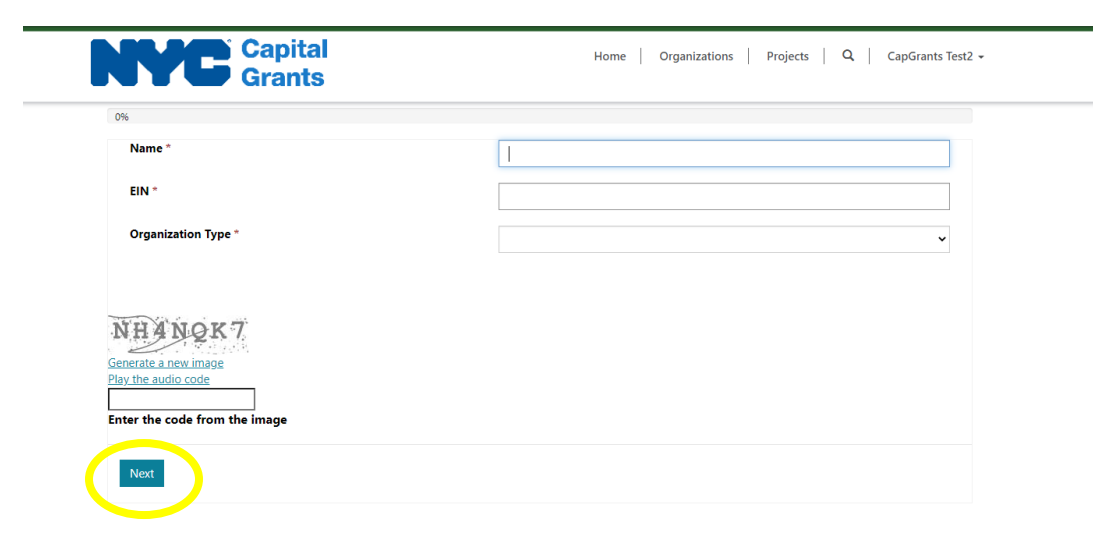

You may register as either a Cultural or Non-Cultural Organization. Please note, Cultural Organizations must meet specific requirements, as detailed on the Department of Cultural Affairs website: <u>https://www.nyc.gov/site/dcla/cultural-funding/capital-funding-request-page-1.page</u>

Organizations that do not qualify for Cultural funding must apply as Non-Cultural Organizations. If you are unsure whether to register as a Cultural or Non-Cultural Organization, please contact your elected official.

Once complete, click "Next."

On the following page, please enter the requested contact information for your Organization.

| ragnization Det         | ailc                                      |                   |                            |
|-------------------------|-------------------------------------------|-------------------|----------------------------|
| Name *                  | Instructions Org                          | Address 1         |                            |
| EIN *                   | 888888888                                 | Address 2         |                            |
| Organization Type *     | Non-Cultural (All Other, Housing, Charter | City              |                            |
| Doing Business As (DBA) |                                           | State             |                            |
| Business Phone          | Provide a telephone number                | Postal Code       |                            |
| Capital Contact         |                                           | Principal/CEO/CFO |                            |
| Name                    |                                           | Name              |                            |
| Email                   |                                           | Email             |                            |
| Phone                   | Provide a telephone number                | Phone             | Provide a telephone number |

Once complete, click "Save" at either the top or bottom of the page.

On the next page, upload your Organization Documents. Please note, some documents are required for all Organizations (Required Documents) and other are only required if relevant to your Organization (Supplemental Documents). Carefully follow the instructions in the Organization Form to determine which documents you must provide.

| Re | quired Documents                                       |               |             | Supplemental Documer | nts                                             |               |          |
|----|--------------------------------------------------------|---------------|-------------|----------------------|-------------------------------------------------|---------------|----------|
|    | File Name                                              | <u>Status</u> |             |                      | File Name                                       | <u>Status</u> |          |
|    | O_00 Organization Form                                 | Pending       | Choose File |                      | O_01<br>Organization                            | -             | Choose F |
|    | O_02 Articles and Certificate<br>of Incorporation      | Pending       | Choose File |                      | Background                                      |               |          |
|    | O_04 IRS Tax-Exempt Status                             | Pending       | Choose File |                      | O_03 NYS<br>License and<br>Good                 | -             | Choose F |
|    | O_08 Lobbying Certification<br>Form                    | Pending       | Choose File |                      | Standing                                        |               |          |
|    | O_09 Conflict of Interest<br>Disclosure and Compliance | Pending       | Choose File |                      | Exempt<br>Revocation                            | -             | Choose F |
|    | Certification<br>O_10 Doing Business Data<br>Form      | Pending       | Choose File |                      | O_06 NYS<br>Charities<br>Registration           | -             | Choose F |
|    | O_15 Brochures                                         | Pending       | Choose File |                      | O_07 Form                                       | -             | Choose F |
|    | O_23 Audited Financial<br>Statements - Year 1 of 3     | Pending       | Choose File |                      | CHAR500<br>O 11 Private                         | -             | Chaosa   |
|    | O_24 Audited Financial<br>Statements - Year 2 of 3     | Pending       | Choose File |                      | School<br>Description                           |               | Choose i |
|    | O_25 Audited Financial<br>Statements - Year 3 of 3     | Pending       | Choose File |                      | O_12 City<br>Operating<br>Contracts             | -             | Choose F |
|    | O_26 Form 990                                          | Pending       | Choose File |                      | Table                                           |               |          |
|    |                                                        |               |             |                      | O_13 Affiliates<br>and Related<br>Organizations | -             | Choose F |
|    |                                                        |               |             |                      | O_14 Religious<br>Corporation                   | -             | Choose F |

Description

After uploading all the Organization Documents, click the "Submit Organization" button either at the top or bottom of the page.

| Close Save | Ibmit Organization |           |          |  |
|------------|--------------------|-----------|----------|--|
| Name *     | Instructions Ora   | Address 1 | 123 Road |  |
| EIN *      |                    | Address 2 |          |  |
|            | 88888888           |           |          |  |

**Note**: You may "Save" and return to your project before it is submitted.

Upon submitting your organization, you will receive an automated email confirming your submission:

| ÷ |                                                                                                    | 10 of 16 | < | > |
|---|----------------------------------------------------------------------------------------------------|----------|---|---|
|   | City of New York - Capital Funding Request Notification CRM:0001055 Index ×                                                                                                    |          | 8 | Ľ |
|   | CapGrants Support <capgrantssupport@omb.nyc.gov> Fri, Dec 30, 2022, 3:32 PM (13 days agr<br/>to me ◄</capgrantssupport@omb.nyc.gov>                                                                                  | o) 🛧     | ¢ | : |
|   | Dear David Lachance,                                                                                                    |          |   |   |
|   | Your Organization documents have been submitted. You must submit a Project request to be considered for City funding. You can also give others permission to submit Project requests on behalf of your Organization. |          |   |   |
|   | Your Organization is <b>CapGrantsTestUser 1.</b><br>Your Tax ID is <b>999999999.</b>                                                                                                    |          |   |   |
|   | Please click here <u>https://nyccapgrants-test.powerappsportals.us/</u> to manage your subscriptions.                                                                                                    |          |   |   |
|   |                                                                                                    |          |   |   |
|   | ← Reply → Forward                                                                                                    |          |   |   |
|   |                                                                                                    |          |   |   |
|   |                                                                                                    |          |   |   |

**Please note**: At this point, you have only completed half of the process. YOU MUST SUBMIT A PROJECT APPLICATION TO BE CONSIDERED FOR CITY FUNDING.

You can revisit your Organization by clicking on the "Organizations" tab:

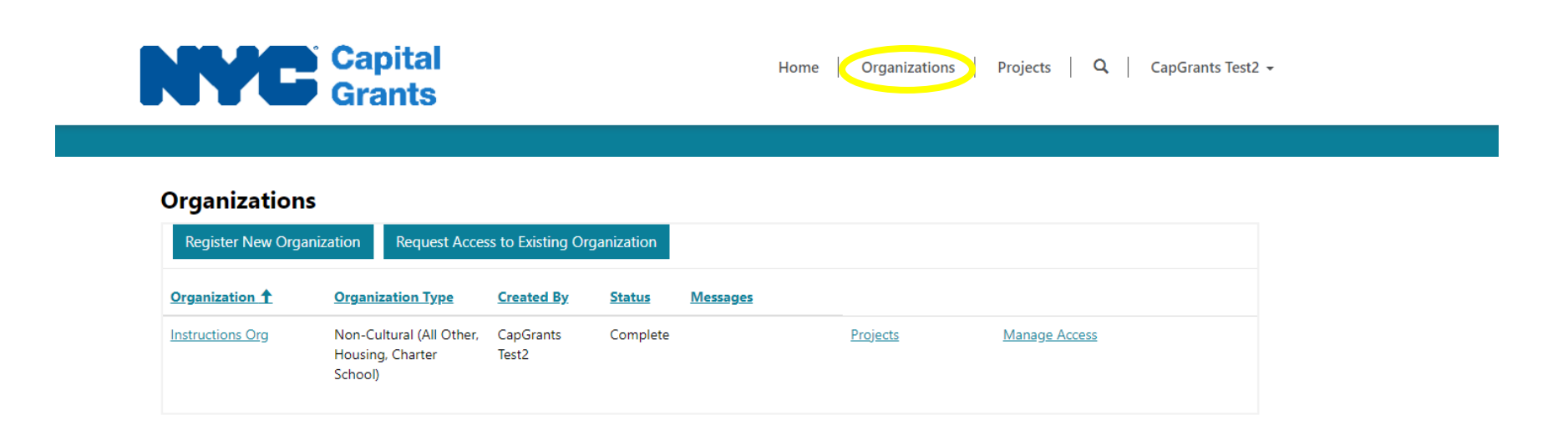

**Please note**: Once you submit your Organization, you cannot make any changes or upload new or updated documents unless changes are requested by an Elected Official. Please refer to Section V – Requests for Additional Information.

#### III. Submitting a Project Application

Once you have registered an Organization, you can submit a project application by clicking on the "Projects" tab at the top of the Home Page.

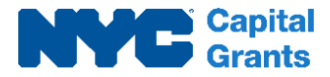

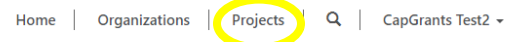

| Νο                                                                         | tices                                                 | Description                 |
|----------------------------------------------------------------------------|-------------------------------------------------------|-----------------------------|
| We highly advise that you complete and submit you                          | r application(s) well before the submission deadline. | Guidelines                  |
| The City is not responsible for any failure to meet tr                     | e deadlines listed below.                             | Bullet Points to guidelines |
|                                                                            |                                                       | Submission Instructions     |
| Submissio                                                                  | n Deadlines                                           | Update Instructions         |
| Request to Borough Presidents                                              | 2/23/2023 5:00 PM                                     | "How to" videos             |
| Request to both Borough Presidents and City Council                        | 2/23/2023 5:00 PM                                     |                             |
| Requests to both Borough Presidents and the Department of Cultural Affairs | 2/23/2023 5:00 PM                                     |                             |
| Requests to City Council                                                   | 3/23/2023 5:00 PM                                     |                             |
| Requests to the Department of Cultural Affairs                             | 3/23/2023 5:00 PM                                     |                             |

Step 1: Click on the Organizations tab at the top of this page to register your Organization and submit Organization materials. If your Organization was registered by another user, you can request access In the Organizations tab.

Step 2: Click on the Projects tab to submit an application for a specific Capital Project. Note: Your Organization must be registered before you can submit a Project application.

Links to detailed submission instructions and "how to" videos can be found on the right-hand side of this page. If you have questions or experience technical difficulties, please contact your elected official(s). Click on "Create New Capital Request."

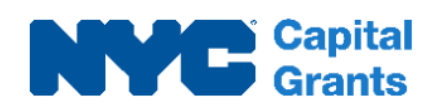

Home Organizations Projects Q CapGrants Test2 -

Projects

| Create New Capital Request       |                     |               |                         |              |               |                   |                   |  |  |
|----------------------------------|---------------------|---------------|-------------------------|--------------|---------------|-------------------|-------------------|--|--|
| Project Title                    | <b>Organization</b> | Submission Id | Application<br>Category | Project Type | <u>Status</u> | <u>Message(s)</u> | <u>Created By</u> |  |  |
| There are no records to display. |                     |               |                         |              |               |                   |                   |  |  |

Select your Organization from the dropdown list and click "Next." For most users, you will only see one Organization in this dropdown.

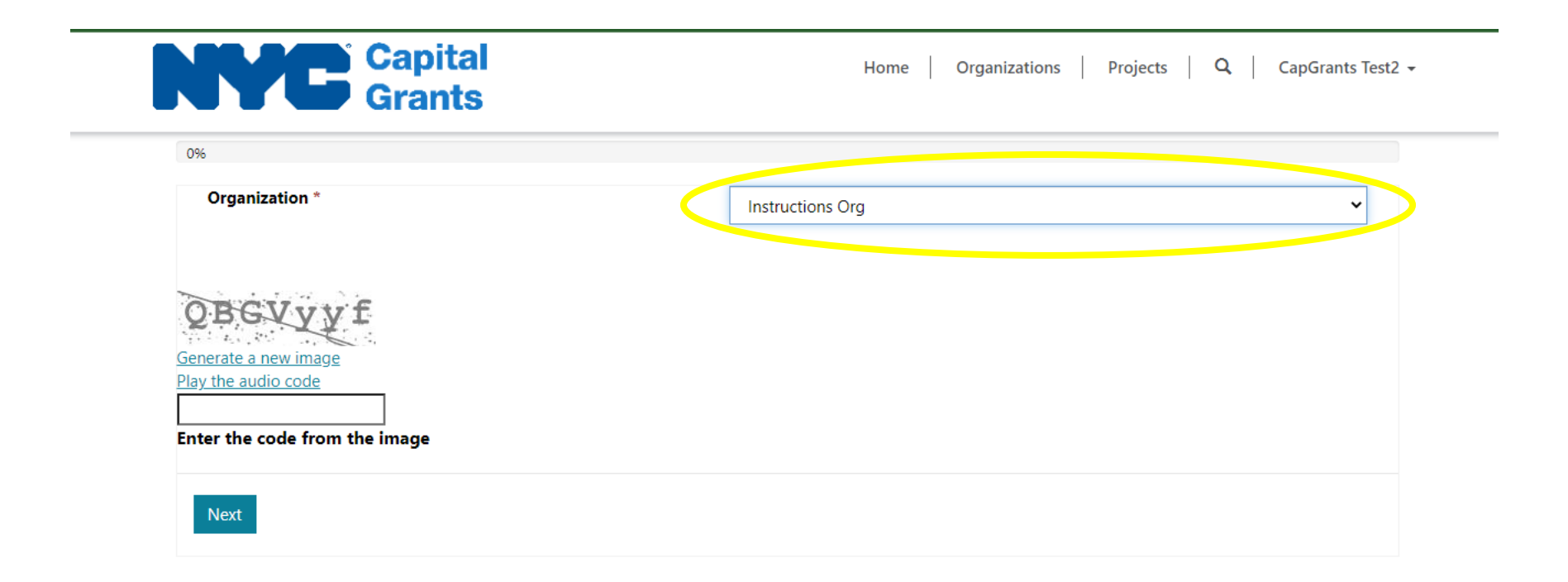

For **Non-Cultural Projects**, select the Application Category (All Other, Charter School, or Housing) and Project Type (Construction/Renovation, Standalone Equipment of Equipment Systems, Initial Outfitting Equipment, Real Property Acquisition, or Vehicle Purchase) and click "Next."

| <b>Capital</b><br>Grants | Home Organizations Projects Q CapGrants Test2 🗸 |
|--------------------------|-------------------------------------------------|
| 50%                      |                                                 |
| Application Category     |                                                 |
| Organization *           | Instructions Org                                |
| Application Category *   | <b>~</b>                                        |
| Project Type *           | <b>- v</b>                                      |
|                          |                                                 |
|                          |                                                 |
| Next                     |                                                 |

For **Cultural Projects**, select a project type (Construction/Renovation, Standalone Equipment of Equipment Systems, Vehicle Purchase, or Repurpose) from the dropdown menu and click "Next." You do not need to select an "Application Category" for Cultural Projects.

| 50%                 |                            |   |
|---------------------|----------------------------|---|
| oplication Category |                            |   |
| Organization *      | CapGrantsTestUser Cultural |   |
| Project Type *      |                            | ~ |
|                     |                            |   |
|                     |                            |   |
| Next                |                            |   |

Enter all the requested information about your Project.

| Organization * Instructions Org EIN * 88888888   Application Category * All Other Project Type * Moveable Property for Initial Outfitting   Project Title *                                                                                                    |                                                                                           | ect                               |                              |                                          |  |
|----------------------------------------------------------------------------------------------------|-------------------------------------------------------------------------------------------|-----------------------------------|------------------------------|------------------------------------------|--|
| Application Category* All Other Project Type* Moveable Property for Initial Outfitting   Project Title* Status Draft   Total Project cost Imimum Funding Amount: 50,000.00   roject Location(s)   Add New Project Location   Street Address Street Address 2   City State Zip Code   Borough Council District   Block Lot   Unit Ownership                 | Organization *                                                                            | Instructions Org                  | EIN *                        | 88888888                                 |  |
| Project Title * Status   Draft   Total Project cost   Total City Funding Request   Amount   Minimum Funding Amount: 50,000.00 Monount: 50,000.00 Project Location(s)   Add New Project Location   Street Address 2 City State Zip Code Borough Council District Block Let Unit Ownership   Please add a project location                                   | Application Category *                                                                    | All Other                         | Project Type *               | Moveable Property for Initial Outfitting |  |
| Total Project cost         Total City Funding Request         Amount         Minimum Funding Amount: 50,000.00         roject Location(s)         Add New Project Location         Street Address       Street Address 2         City       State       Zip Code         Borough       Council District       Block       Lot         Unit       Ownership | Project Title *                                                                           |                                   | Status                       | Draft                                    |  |
| Total City Funding Request<br>Amount       Minimum Funding Amount: 50,000.00         roject Location(s)         Add New Project Location         Street Address       Street Address 2         City       State       Zip Code       Borough         Council District       Block       Lot       Unit       Ownership                                     | Total Project cost                                                                        |                                   |                              |                                          |  |
| roject Location(s) Add New Project Location <u>Street Address 2 City State Zip Code Borough Council District Block Lot Unit Ownership</u> Please add a project location                                                                                                    | Total City Funding Request<br>Amount                                                      |                                   | Minimum Funding Amou         | nt: 50,000.00                            |  |
| Add New Project Location           Street Address         Street Address 2         City         State         Zip Code         Borough         Council District         Block         Lot         Unit         Ownership           Please add a project location                                                                                           |                                                                                           |                                   |                              |                                          |  |
| Street Address       Street Address 2       City       State       Zip Code       Borough       Council District       Block       Lot       Unit       Ownership         Please add a project location                                                                                                    | Project Location(s)                                                                       |                                   |                              |                                          |  |
| Please add a project location                                                                                                    | Project Location(s)<br>Add New Project Location                                           |                                   |                              |                                          |  |
| Please add a project location                                                                                                    | Project Location(s) Add New Project Location Street Address                               | Street Address 2 <u>City</u> St   | ate Zip Code Borough Council | District Block Lot Unit Ownership        |  |
|                                                                                                    | Project Location(s) Add New Project Location Street Address                               | Street Address 2 City St          | ate Zip Code Borough Council | <u>District Block Lot Unit Ownership</u> |  |
|                                                                                                    | Project Location(s) Add New Project Location Street Address Please add a project location | <u>Street Address 2 City St</u>   | ate Zip Code Borough Council | <u>District Block Lot Unit Ownership</u> |  |
|                                                                                                    | Project Location(s)                                                                       |                                   |                              |                                          |  |
|                                                                                                    | Project Location(s) Add New Project Location Street Address Please add a project location | S <u>treet Address 2 City. St</u> | ate Zip Code Borough Council | <u>District Block Lot Unit Ownership</u> |  |

Identify the Elected Officials from whom you would like to request funding and the amount(s) you would like to request from each Official. **PLEASE NOTE**: The total amount you request from Elected Officials must match the "Total City Funding Request Amount" you enter at the top of the page.

| Elected Official                                                                               | Funding Requests Amounts         |        |
|------------------------------------------------------------------------------------------------|----------------------------------|--------|
| ~                                                                                              | Elected Official 1               | Amount |
| Amount                                                                                         |                                  |        |
|                                                                                                | There are no records to display. |        |
| Add Funding Request                                                                            |                                  |        |
| Council Member                                                                                 |                                  |        |
| Please select a council Member(s) or delegation(s) that you<br>would like to see your request. |                                  |        |
| Multiple members may be selected.                                                              |                                  |        |
| ~                                                                                              |                                  |        |
| Add Council Member                                                                             |                                  |        |

Requesting Funds from City Council:

**PLEASE NOTE**: You cannot request a specific amount of funding from an individual Councilmember or Delegation. As shown below, first enter the total funding request amount for City Council in general.

| Elected Official                                                                              | Funding Requests Amounts         |           |
|-----------------------------------------------------------------------------------------------|----------------------------------|-----------|
| ~                                                                                             | Elected Official 1               | Amount    |
| Amount                                                                                        | \$-Total Council Funding Request | 50,000.00 |
|                                                                                               |                                  |           |
|                                                                                               |                                  |           |
| Add                                                                                           |                                  |           |
| Coursell Mouston                                                                              |                                  |           |
| Council Member                                                                                |                                  |           |
| Please select a council Member(s) or delegation(s) that you<br>would like to see your request |                                  |           |
| Multiple members may be selected.                                                             |                                  |           |
|                                                                                               |                                  |           |
| •                                                                                             |                                  |           |

Then add the Councilmembers and Delegations whom you want to see your application.

| Amount S-Total Council Funding Request 50,000.00  Add  Council Member  Plesse select a council Member(s) or delegation(s) that you would like to sey our request. Multiple members may be selected.                                                         | Elected Official                                                                                                    | Elected Official                         | Amount    |  |
|----------------------------------------------------------------------------------------------------|----------------------------------------------------------------------------------------------------|------------------------------------------|-----------|--|
| Add      Council Delegation - Citywide (Speaker)         Add      Council Member - Abreu , Shaun (DIST 7)         Council Member      Council Member(s) or delegation(s) that you would like to see your request.         Multiple members may be selected. | ∽<br>Amount                                                                                                    | \$-Total Council Funding Request         | 50,000.00 |  |
| AddCouncil Member - Abreu , Shaun (DIST 7) Council Member Please select a council Member(s) or delegation(s) that you would like to see your request. Multiple members may be selected.                                                                     |                                                                                                    | _Council Delegation - Citywide (Speaker) |           |  |
| Council Member<br>Please select a council Member(s) or delegation(s) that you<br>would like to see your request.<br>Multiple members may be selected.                                                                                                    | Add                                                                                                    | Council Member - Abreu , Shaun (DIST 7)  |           |  |
|                                                                                                    | Council Member<br>Please select a council Member(s) or delegation(s) that you<br>would like to see your request.<br>Multiple members may be selected. |                                          |           |  |
| Add                                                                                                    | ✓<br>Add                                                                                                    |                                          |           |  |

Upload your Project Application Documents.

**Please note**: Some documents are required for all Projects (Required Documents) and other are only required if relevant to your Project (Supplemental Documents). Carefully follow the instructions in the Project Application Form to determine which documents you must provide.

| equired Documents                      |               |             | Supplemental Docume                                                                                | ents          |             |
|----------------------------------------|---------------|-------------|----------------------------------------------------------------------------------------------------|---------------|-------------|
| File Name                              | <u>Status</u> |             | File Name                                                                                          | <u>Status</u> |             |
| B_00 Initial Outfitting<br>Application | Pending       | Choose File | B_01 Lease - Private<br>Property                                                                   | -             | Choose File |
| B_09 Moveable<br>Property List         | Pending       | Choose File | B_02 Lease - City-<br>owned Property                                                               | -             | Choose File |
| B_10 Cost Breakdown<br>Basis           | Pending       | Choose File | B_03 Status of Pledged<br>Non-City Funds                                                           | -             | Choose File |
|                                        |               |             | B_04 Funding Gap                                                                                   | -             | Choose File |
|                                        |               |             | B_05 Existing Liens<br>Table                                                                       | -             | Choose File |
|                                        |               |             | B_06 Lienholder<br>Letter(s)                                                                       | -             | Choose File |
|                                        |               |             | B_07 Completed<br>Construction - Scope<br>of Work and Cost<br>Breakdown                            | -             | Choose File |
|                                        |               |             | B_08 Uncompleted<br>Construction - Funding<br>Availability, Scope of<br>Work and Cost<br>Breakdown | -             | Choose File |
|                                        |               |             | B_11 Attached<br>Moveable Property -<br>Photo - Diagram                                            | -             | Choose File |

After uploading all the Project Application Documents, click the "Submit Project" button either at the top or bottom of the page.

| Close Save Submit Project |                  |                |                                          |
|---------------------------|------------------|----------------|------------------------------------------|
| Organization *            | Instructions Org | EIN *          | 88888888                                 |
| Application Category *    | All Other        | Project Type * | Moveable Property for Initial Outfitting |

Note: You may "Save" and return to your project before it is Submitted.

You will receive an automated email once your project is submitted.

City of New York - Capital Funding Request Confirmation CRM:0001056 Inbox ×

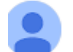

CapGrants Support <CapGrantsSupport@omb.nyc.gov> to me •

Dear David Lachance,

Your request for project funds has been received.

Your Project Title is **Pandora**. Your Submission ID is **999999999 P-1020**. Your Organization is **CapGrantsTestUser 1**.

Please click here https://nyccapgrants-test.powerappsportals.us/ to manage your submission(s).

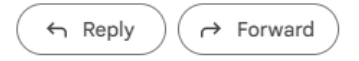

|                             | Home Org                                       | anizations Projects                                                                                          | O CanGrants Tost?                                                                                                    |                                                                                                    |
|-----------------------------|------------------------------------------------|----------------------------------------------------------------------------------------------------|----------------------------------------------------------------------------------------------------|----------------------------------------------------------------------------------------------------|
|                             |                                                |                                                                                                    |                                                                                                    | •                                                                                                    |
|                             |                                                |                                                                                                    |                                                                                                    |                                                                                                    |
|                             |                                                |                                                                                                    |                                                                                                    |                                                                                                    |
| Applica<br>ission Id Catego | t <u>tion</u><br>r <u>y Project Type</u>       | <u>Status</u> Message                                                                                        | (s) <u>Created By</u>                                                                                                    |                                                                                                    |
| 8888 P- All Othe            | er Moveable Propert<br>for Initial Outfittin   | y Submitted<br>g                                                                                             | CapGrants<br>Test2                                                                                                    |                                                                                                    |
|                             | Applica<br>ssion Id Catego<br>1888 P- All Othe | Application<br>ssion Id Category Project Type<br>1888 P- All Other Moveable Propert<br>for Initial Outfittin | Application<br>ssion Id Category Project Type Status Message<br>1888 P- All Other Moveable Property Submitted<br>for Initial Outfitting | Application           ssion Id         Category         Project Type         Status         Message(s)         Created By           1888 P-         All Other         Moveable Property<br>for Initial Outfitting         Submitted         CapGrants<br>Test2 |

**Please note**: Once you submit your Project, you cannot make any changes or upload new or updated documents unless changes are requested by an Elected Official. Please refer to Section V – Requests for Additional Information.

## IV. Managing Access to your Organization and Projects

If another user has already registered your Organization, you can request access by clicking the "Request Access to Organization" button.

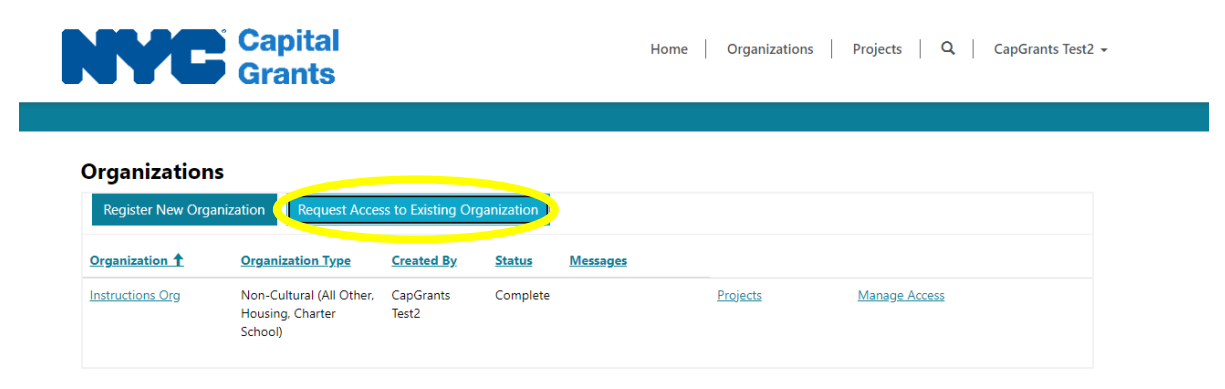

Enter the Organization's EIN and click "Send Request."

| NYC                                 | Canital<br>Request Access t                             | o Organiza         | ition                  | ume L. Ometerior | x             | CapGrants Test2 👻 |
|-------------------------------------|---------------------------------------------------------|--------------------|------------------------|------------------|---------------|-------------------|
| Organizations<br>Register New Organ | EIN EI                                                  | N<br>ance Send     | Request                |                  |               |                   |
| Organization <b>†</b>               | Organization Type                                       | Created By         | <u>Status Messages</u> |                  |               |                   |
| Instructions Org                    | Non-Cultural (All Other,<br>Housing, Charter<br>School) | CapGrants<br>Test2 | Complete               | <u>Projects</u>  | Manage Access |                   |
|                                     |                                                         |                    |                        |                  |               |                   |

An email will be sent automatically to the Organization Administrator, requesting access to the Organization.

| Recor NYC Open Data - W W<br>Canital<br>Request Access to | nyccapgrants-test.powerappsportals.us says<br>A request for Access has been sent to the Organization Admin(s) |
|-----------------------------------------------------------|----------------------------------------------------------------------------------------------------|
| EIN 888<br>IS Can                                         | ok<br>388888<br>Send Request                                                                                  |

The process for approving accesss requests and assigning roles, as well as the descriptions of those roles, is described below.

The Organization Administrator can manage access to the Organization by clicking the "Manage Access" button on the Organization Tab.

| YC                               | Capital<br>Grants                            |                    |               |                 | Home | Organizations   | Projects C    | CapGrants Test2 |
|----------------------------------|----------------------------------------------|--------------------|---------------|-----------------|------|-----------------|---------------|-----------------|
| Organization<br>Register New Org | IS<br>anization Request Acces                | ss to Existing Or  | rganization   |                 |      |                 |               |                 |
| Organization <b>↑</b>            | Organization Type                            | Created By         | <u>Status</u> | <u>Messages</u> |      |                 |               |                 |
| Instructions Org                 | Non-Cultural (All Other,<br>Housing, Charter | CapGrants<br>Test2 | Complete      |                 |      | <u>Projects</u> | Manage Access |                 |

Click on the link under "Access Role" to set a role for a particular user. For a user who just requested access, this field will show "Access Request."

| Access Role        | User            | Email                    |
|--------------------|-----------------|--------------------------|
| Organization Admin | CapGrants Test2 | capgrantstest2@gmail.com |
| Access Request     | David Lachance  | capgrantstest@gmail.com  |
|                    |                 |                          |

Choose from the following roles:

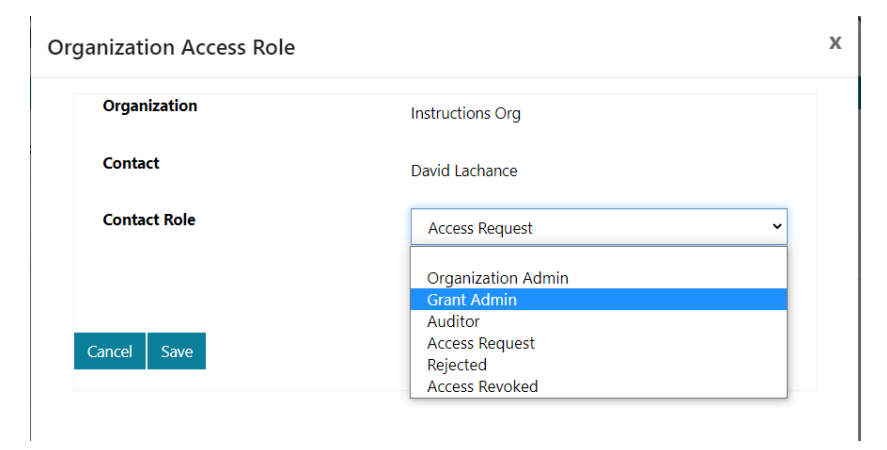

**Please note**: An "Organization Admin" can make all changes related to the Organization and Projects submitted for that Organization, including managing access. A "Grant Admin" can only make changes to the Project applications. An "Auditor" can review Organization and Project materials but cannot make any changes. If a user is set to "Access Request," "Rejected," or "Access Revoked," they cannot see or change any Organization or Project records.

If your request for access is granted, you will receive an automated email.

City of New York - Your access request for CapGrantsTestUser 1 has been granted CRM:0001118  $\Sigma$ 

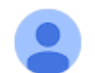

CapGrants Support <CapGrantsSupport@omb.nyc.gov> to me <

Dear David Lachance,

Your access request for CapGrantsTestUser 1 has been granted.

Please click here <u>https://nyccapgrants.powerappsportals.us/organizations/</u> to review your current organization access.

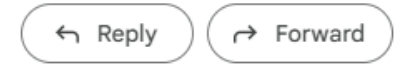

You will now able to see the Organization and related Projects in the CapGrants portal.

# V. <u>Requests for Additional Information</u>

You will receive an automated email if the Elected Official(s) request additional information about your Organization or Project application. You can see the information requests by logging into the CapGrants Portal or clicking the link in the email as shown below:

|  | City of New York - Capital Funding Request Confirmation CRM:0001103 Inbox ×                                                                                                    |                                     |         | ð      | Ø |
|--|----------------------------------------------------------------------------------------------------|-------------------------------------|---------|--------|---|
|  | CapGrants Support <capgrantssupport@omb.nyc.gov><br/>to me ▼</capgrantssupport@omb.nyc.gov>                                                                                                   | Tue, Jan 10, 9:45 AM (3 days ago)   | ☆       | ¢      | : |
|  | Dear David Lachance:                                                                                                    |                                     |         |        |   |
|  | Additional Information is needed about your request for project funds. Please click her <u>https://nyccapgrants-test.powerappsportals.us</u> ) and click on the word "Message(s)' message(s). | ' next to your project submission t | to viev | v your |   |
|  | Your Project Title is <b>Pandora.</b><br>Your Submission ID is <b>999999999 P-1020.</b><br>Your Organization is <b>CapGrantsTestUser 1.</b>                                                   |                                     |         |        |   |
|  | ← Reply → Forward                                                                                                    |                                     |         |        |   |

Review the Organization and Projects tab for new information requests. If additional information is requested about your Organization, you will see a blue hyperlink under the "Messages" column. The column will be empty if no requests have been submitted.

| Organizations     |                                                         |                    |               |                   |          |               |  |
|-------------------|---------------------------------------------------------|--------------------|---------------|-------------------|----------|---------------|--|
| Register New Orga | anization Request Acce                                  | ss to Existing Or  | ganization    |                   |          |               |  |
| Organization 1    | Organization Type                                       | Created By         | <u>Status</u> | Messages          |          |               |  |
| Instructions Org  | Non-Cultural (All Other,<br>Housing, Charter<br>School) | CapGrants<br>Test2 | Review        | <u>Message(s)</u> | Projects | Manage Access |  |

You can see the details of the information request by clicking the "Messages" hyperlink:

#### **Projects for Instructions Org**

| Document               | Messages                                                                    | Submit by 1       |
|------------------------|-----------------------------------------------------------------------------|-------------------|
| O_00 Organization Form | 1/13/2023 NEED MORE INFORMATION Please upload a new O.00 Organization Form. | 1/20/2023 8:00 AM |
|                        |                                                                             |                   |
|                        |                                                                             |                   |
| Close                  |                                                                             |                   |

Click on your Organization Name to see your Organization Page and make requested changes.

| Organizations      |                                                        |                      |               |                   |          |               |
|--------------------|--------------------------------------------------------|----------------------|---------------|-------------------|----------|---------------|
| Register New Organ | ization Request Acc                                    | ess to Existing O    | ganization    |                   |          |               |
| Organization 🕇     | Organization Type                                      | Created By           | <u>Status</u> | <u>Messages</u>   |          |               |
| Instructions Org   | Non-Cultural (All Other<br>Housing, Charter<br>School) | , CapGrants<br>Test2 | Review        | <u>Message(s)</u> | Projects | Manage Access |

You will see a red box around items that require your attention.

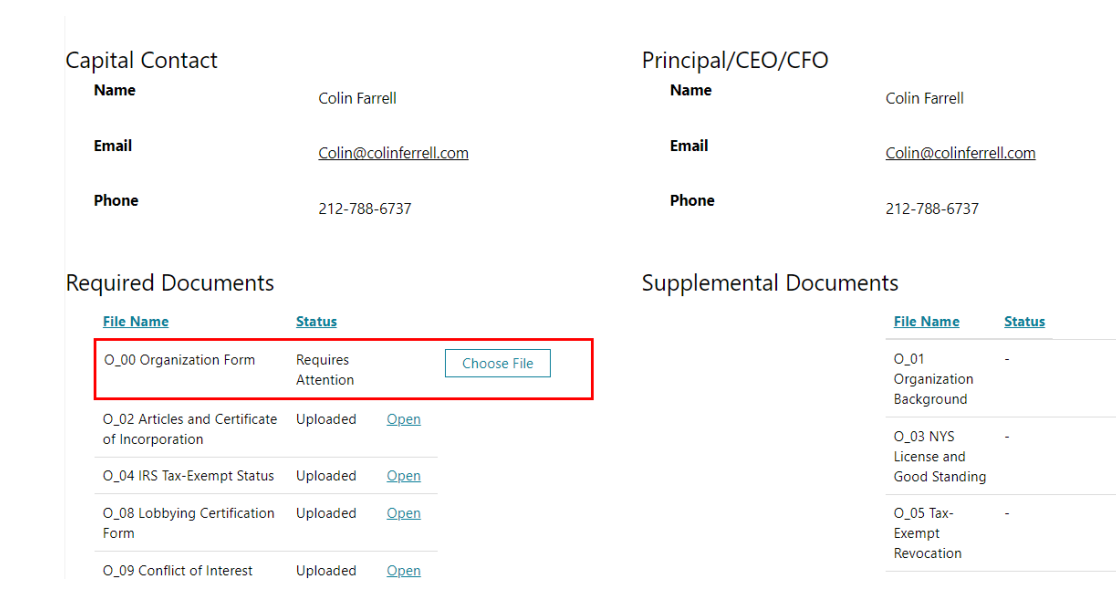

Make the requested change(s) by uploading a new document, adding additional information, or changing your response to a particular section, as described in the Messages. Once complete, click the "Submit Organization" button.

| Close Save Subr | mit Organization |           |          |
|-----------------|------------------|-----------|----------|
| Name *          | Instructions Org | Address 1 | 123 Road |
| EIN *           | 88888888         | Address 2 |          |

If additional information is requested about your Project, you will see a blue hyperlink under the "Messages" column. The column will be empty if no requests have been submitted.

#### Projects

| Create New Capital Request |                     |                      |                         |                                          |               |                   |                    |
|----------------------------|---------------------|----------------------|-------------------------|------------------------------------------|---------------|-------------------|--------------------|
| Project Title              | <u>Organization</u> | Submission Id        | Application<br>Category | Project Type                             | <u>Status</u> | <u>Message(s)</u> | <u>Created By</u>  |
| Instructions Project       | Instructions Org    | 888888888 P-<br>1030 | All Other               | Moveable Property for Initial Outfitting | Re-Opened     | Message(s)        | CapGrants<br>Test2 |

You can see the details of the information request by clicking the "Messages" hyperlink:

| Request Type Fie | eld Document                                         | Messages                                                                | Submit by 1       |
|------------------|------------------------------------------------------|-------------------------------------------------------------------------|-------------------|
| Funding          |                                                      | Please add the Manhattan Delegation to your funding request.            | 1/20/2023 8:00 AM |
| Document         | B_14 Design,<br>Installation and<br>Other Soft Costs | Please provide document B.14 Design, Installation and other Soft Costs. | 1/20/2023 8:00 AM |
| Close            |                                                      |                                                                         |                   |

Click on the name of your Project to see your Project Page and make requested changes.

## Projects

| Create New Capital Request |                     |                      |                                       |                                             |               |                   |                    |  |
|----------------------------|---------------------|----------------------|---------------------------------------|---------------------------------------------|---------------|-------------------|--------------------|--|
| Project Title              | <u>Organization</u> | Submission Id        | <u>Application</u><br><u>Category</u> | Project Type                                | <u>Status</u> | <u>Message(s)</u> | <u>Created By</u>  |  |
| Instructions Project       | Instructions Org    | 888888888 P-<br>1030 | All Other                             | Moveable Property<br>for Initial Outfitting | Re-Opened     | <u>Message(s)</u> | CapGrants<br>Test2 |  |

You will see a red box around items that require your attention.

Soft Costs

| El                                     | ected Official                              |                                     | Funding               | Requests Amounts                  |             |  |
|----------------------------------------|---------------------------------------------|-------------------------------------|-----------------------|-----------------------------------|-------------|--|
|                                        |                                             |                                     | ✓ Elected C           | Official 🕇                        | Amount      |  |
| Α                                      | mount                                       |                                     | \$-Total C            | ouncil Funding Request            | \$50,000.00 |  |
|                                        |                                             |                                     |                       | I Delegation - Citywide (Speaker) |             |  |
|                                        | Add Funding Re                              | quest                               | Council               | l Member - Abreu , Shaun (DIST 7) |             |  |
| C                                      | ouncil Member                               |                                     |                       |                                   |             |  |
| Pl                                     | ease select a counc<br>ould like to see you | il Member(s) or deleg<br>r request. | n(s) that you         |                                   |             |  |
| М                                      | ultiple members m                           | ay be selected.                     |                       |                                   |             |  |
| Required Document                      | aa councii me                               | mber                                | Supplem               | ental Documents                   |             |  |
| File Name                              | <u>Status</u>                               |                                     | File Nam              | ie <u>Status</u>                  |             |  |
| B_00 Initial Outfitting<br>Application | Uploaded                                    | <u>Open</u>                         | B_01 Leas<br>Property | se - Private -                    |             |  |
| B_09 Moveable<br>Property List         | Uploaded                                    | <u>Open</u>                         | B_02 Leas<br>owned Pr | se - City<br>roperty              |             |  |
| B_10 Cost Breakdowr<br>Basis           | Uploaded                                    | <u>Open</u>                         | B_03 Stat<br>Non-City | us of Pledged -<br>Funds          |             |  |
|                                        |                                             |                                     |                       |                                   |             |  |

B\_05 Existing Liens Table

-

-

B\_06 Lienholder Letter(s) Make the requested change/s by uploading a new document, adding additional information, or changing your response to a particular section, as described in the Messages. Once complete, press the "Submit Project" button.

| Close Save Submit Project |                  |                |                                          |
|---------------------------|------------------|----------------|------------------------------------------|
| Organization *            | Instructions Org | EIN *          | 888888888                                |
| Application Category *    | All Other        | Project Type * | Moveable Property for Initial Outfitting |

**PLEASE NOTE**: You should periodically log in to the CapGrants Portal to check for additional information requests. The system should send automated emails when requests are submitted, but there is always a chance that an error prevents the email from being sent or they may go to your junk folder.